Adım 1: Mezun bilgi sistemine kayıt için öncelikle kaydol butonuna tıklanır.

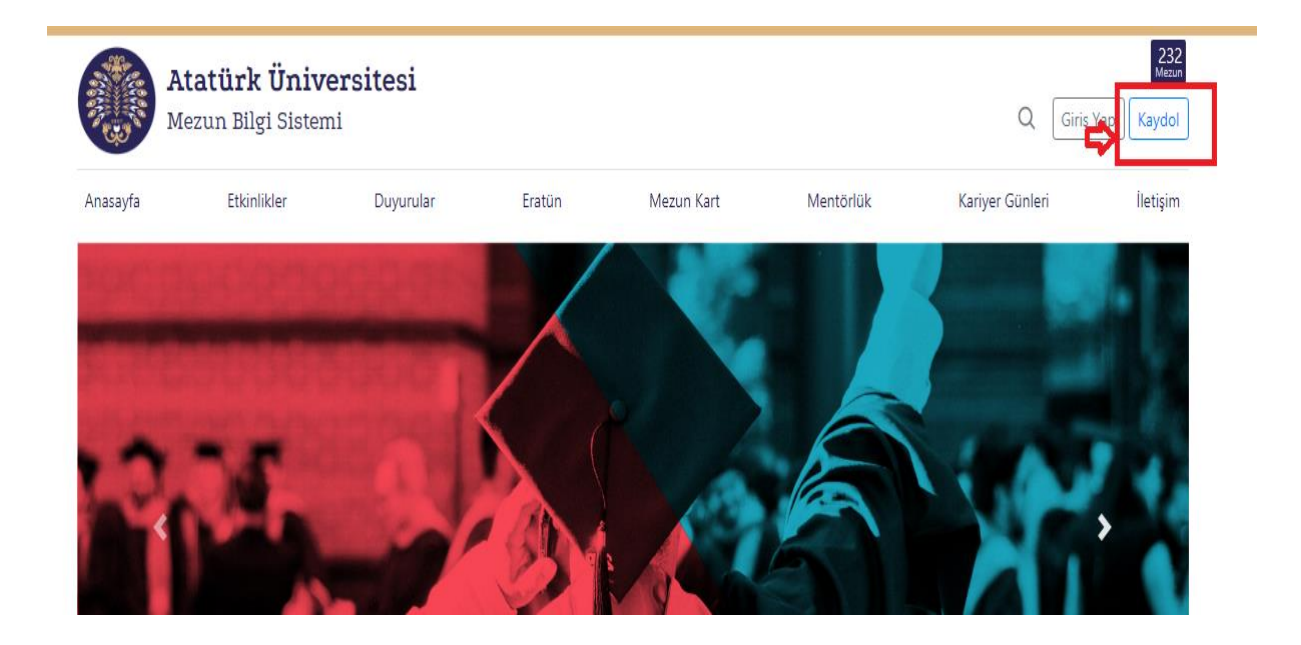

Adım 2: Ekranda çıkan kayıt bilgilendirme formu okunup kaydol butonuna tıklanır.

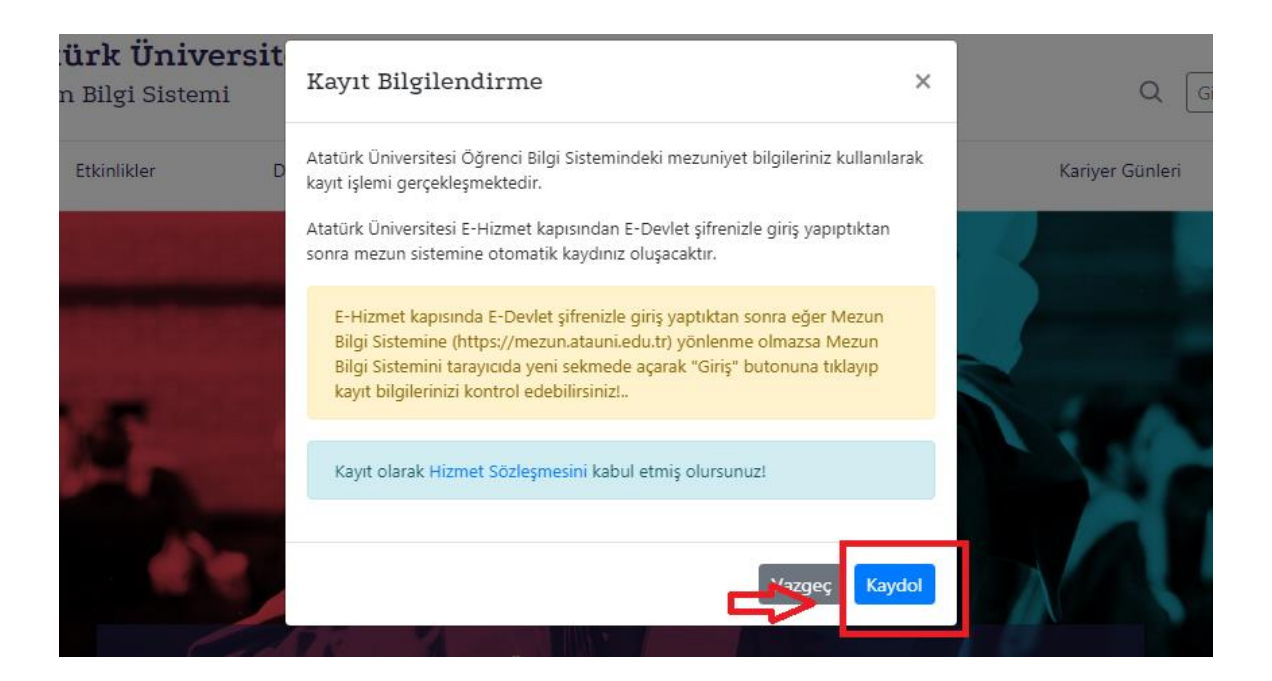

Adım 3: Tarayıcının ek sekmesinde açılan Atatürk Üniversitesi e-Hizmet Kapısı sayfasından e-Devlet şifresiyle giriş yapılır. Giriş yapıldıktan sonra kaydınız yapılır ve mezun bilgi sistemi sayfasına yönlendirilirsiniz (Yönlendirilme olmazsa tarayıcınızda ek sekmede mezun bilgi sistemini açınız ve sayfayı yenileyiniz). Bu adımlardan sonra direkt olarak mezun profiliniz görüntülenecektir.

| Atatürk Üniversitesi                                                                                                    |
|----------------------------------------------------------------------------------------------------|
| e-Hizmet Kapısı                                                                                                    |
| Üniversitemizdeki tüm bilgi sistemleri «e-Hizmet Kapısı» adı verilen bu sistem<br>üzerinde tek noktada birleştirilmiştir. devamını oku              |
| e-Posta adresiniz                                                                                                    |
| Otomatik tamamla 🎯 atauni.edu.tr 🗸                                                                                                    |
| e-Posta adresinizin şifresini isteyebilecek tek yetkili uygulama burasıdır. Kişisel<br>güvenliğiniz için şifrenizi başka bir uygulamaya girmeyiniz. |
| e-Devlet ile Giriş                                                                                                    |

Adım 4: Mezun profil sayfanızdaki sağ üst köşede bulunan menüden bilgilerim seçeneğine tıklanır.

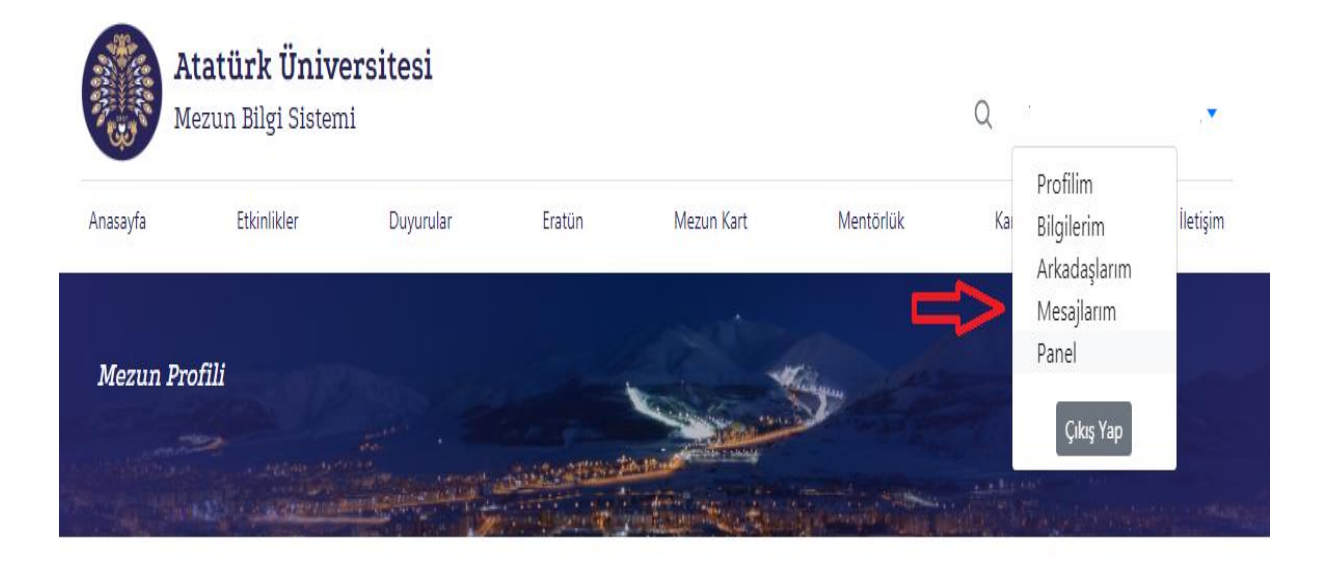

Adım 5: Profil bilgileri sayfasında özel bilgiler kısmında kullanıcı adı ve şifre oluşturulup kaydedilir ve kayıt tamamlanır.

| A      | tatürk Üniversitesi Mezun Bilgi Sistemi                                              |
|--------|--------------------------------------------------------------------------------------|
| Pro    | fil Bilgilen                                                                         |
|        |                                                                                      |
|        |                                                                                      |
| Öz     | el Bilgiler 🛛 Gizillik Ayarlan                                                       |
| IZ.II. | nici Adı (Pavlasım ve Davetivlerde Özel Kısaltma Adınız)                             |
| Kulla  | ind ha (raying in the bareay) one of the latent Annie f                              |
| @      | mzgecmen                                                                             |
| Sifre  | mzgecmen<br>(Mezun Bilgi Sistemi üzerinden giriş yapabilimeniz için şifre oluşturun) |

Bu adımlardan sonra Atatürk Üniversitesi Mezun Bilgi Sistemi ana sayfasından oluşturduğunuz kullanıcı adı ve şifre ile giriş yapabilirsiniz.

| https://biletyandex.com.tr/?win=355&clid=2262081-1&utm_source=distribution&utm_medium=bookmark&utm_campaign=tr        |
|----------------------------------------------------------------------------------------------------|
| Giriş                                                                                                    |
| Atatürk Üniversitesi E-Hizmetler üzerinden E-devlet şifrenizle giriş yaparak Mezun Bilgi Sistemini kullanabilirsiniz. |
|                                                                                                    |

|                     | Giriş Yap        |
|---------------------|------------------|
| the Universit       | Kullanıcı Ad     |
| A to                | Şifre            |
| A CONTRACTOR        | Şifremi unuttum! |
| Univert             | Giriş            |
| Mezun Bilgi Sistemi | e-HIZMETKAPISI   |